### Première Connexion à mon Pc Départemental

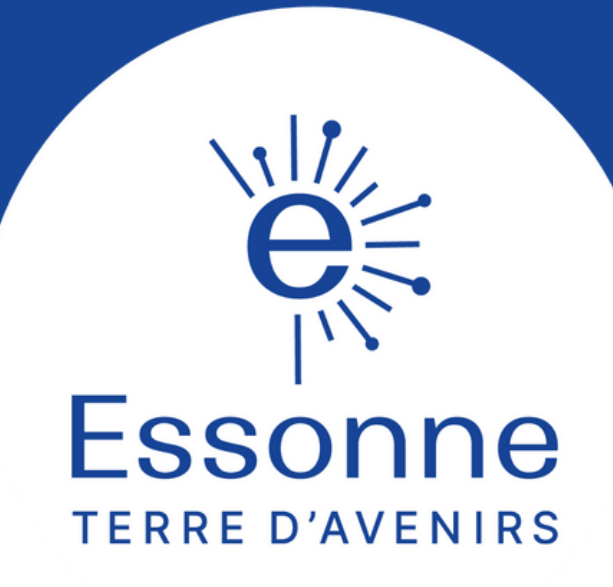

# Étape 1 : le clavier

#### Mettre la disposition du clavier en français

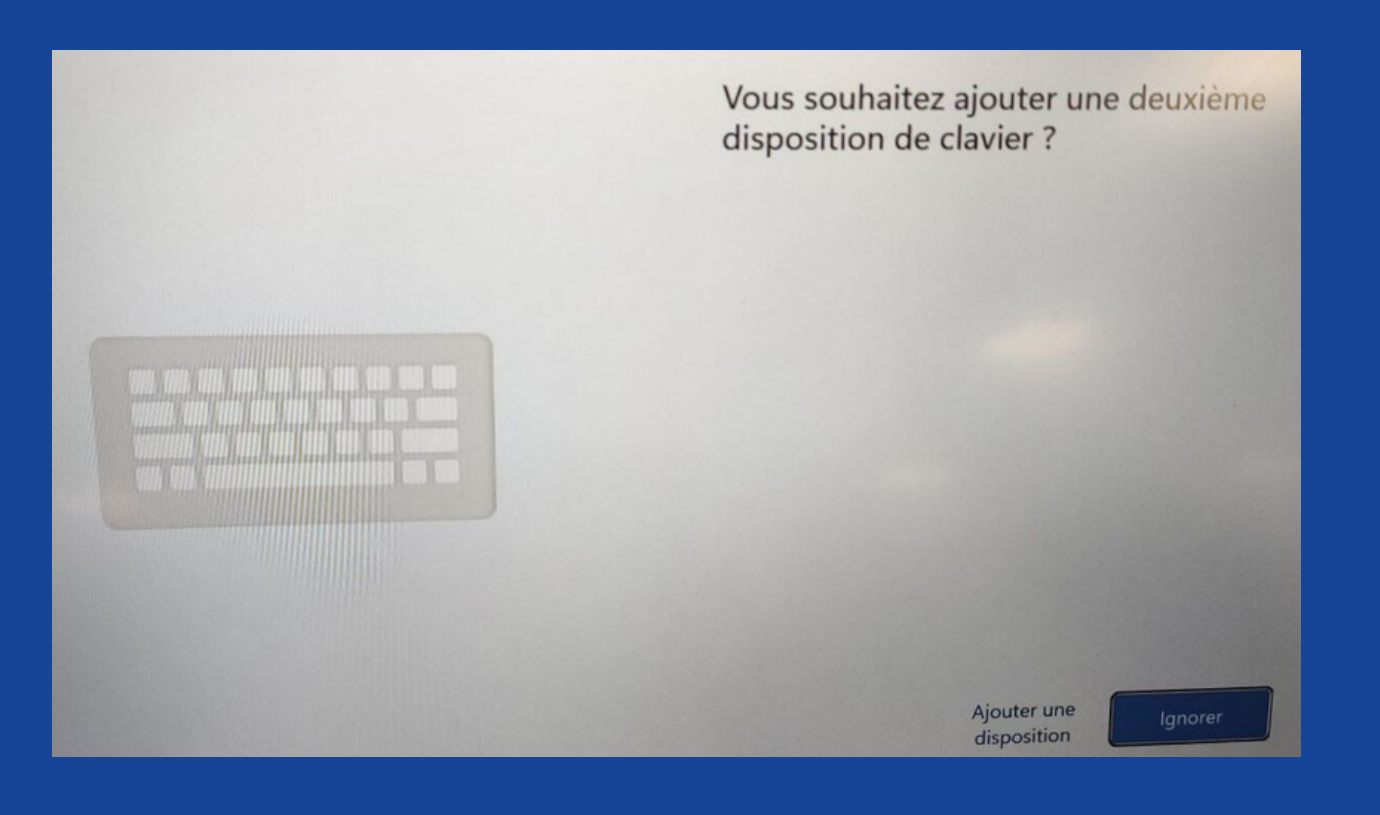

#### S'agit-il de la disposition de clavier appropriée ou de la méthode d'entrée ?

Si vous utilisez également un autre disposition de clavier, vous pouvez l'ajouter après

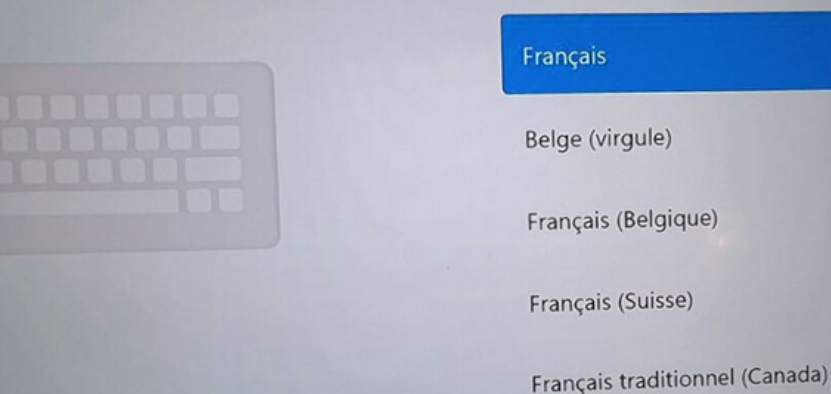

#### • Ignorer la demande d'ajout d'une seconde disposition clavier

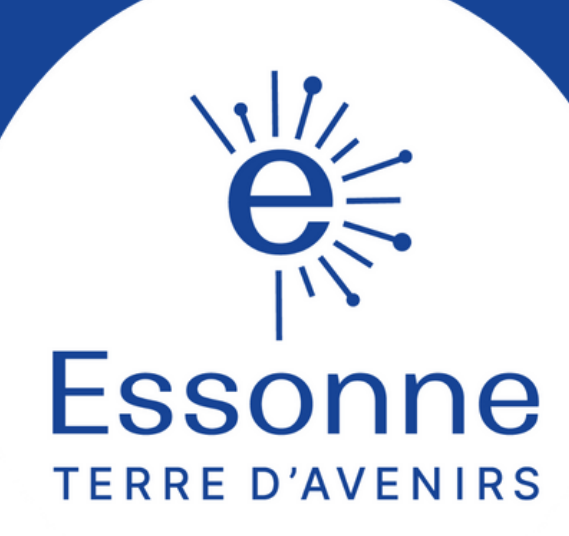

# Étape 2 : se connecter

 Vous devez vous connecter au réseau afin de continuer

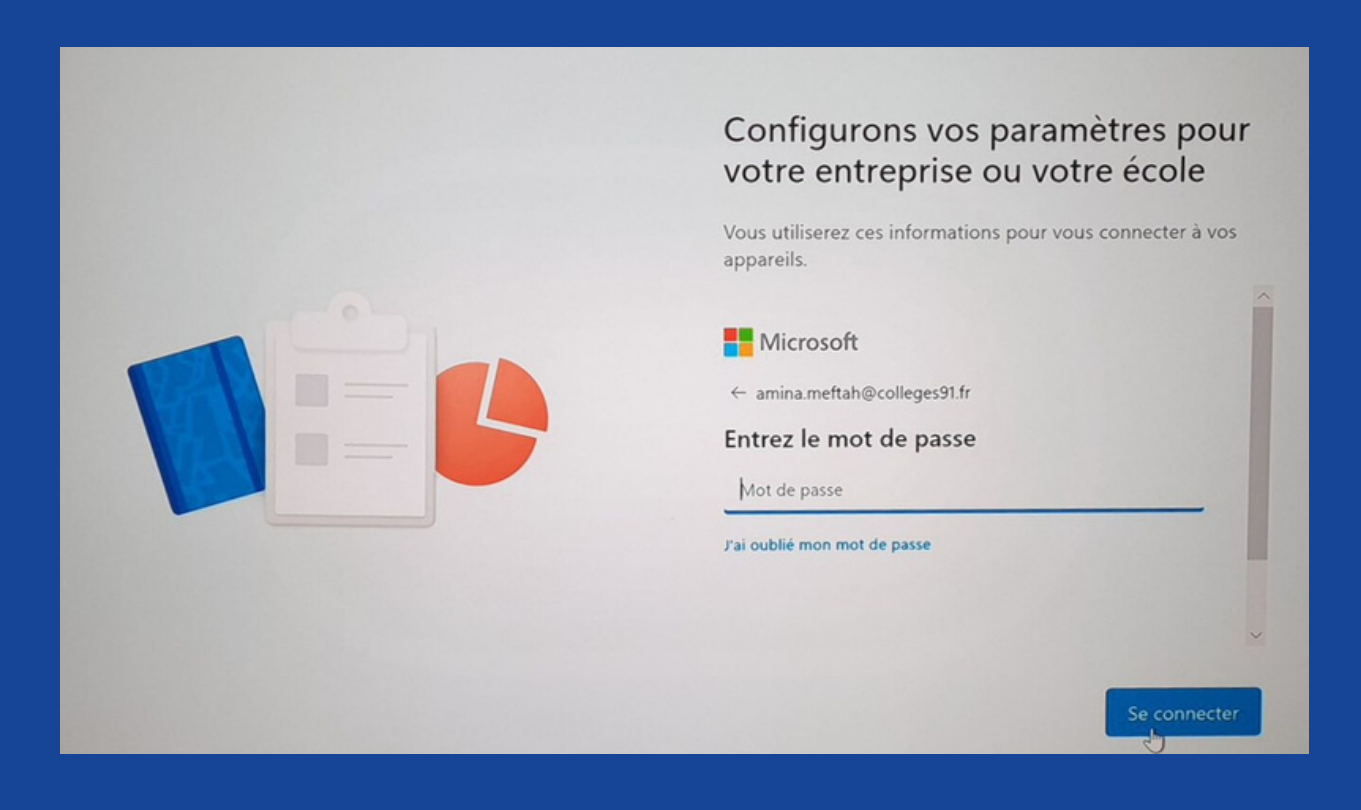

## • Rentrez ensuite votre identifiant prenom.nom@colleges91.fr

#### Il est temps de vous connecter à un réseau

Il semble que vous ayez perdu votre connexion Internet, dont vous aurez besoin pour continuer à configurer votre appareil. Avec un appareil connecté, vous bénéficierez des dernières fonctionnalités et mises à jour de sécurité.

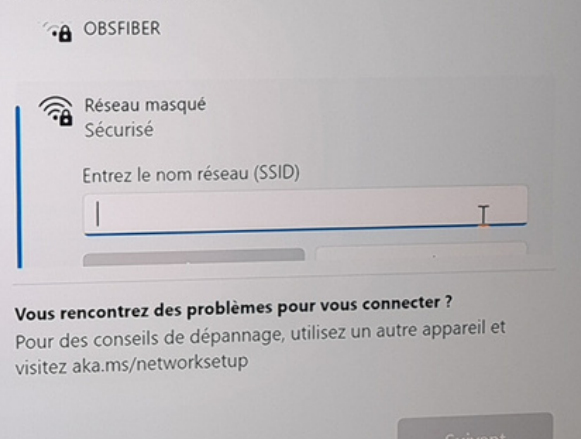

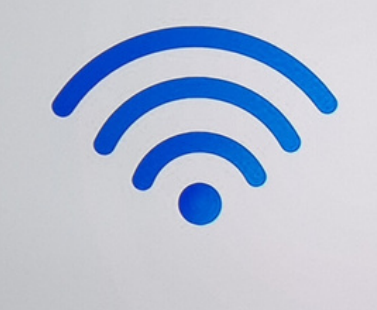

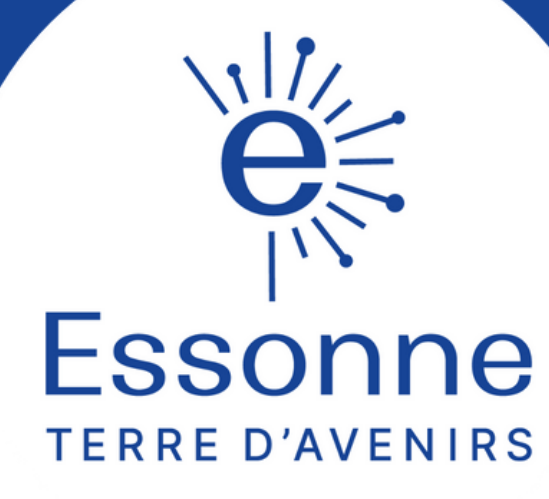

# Étape 3 : le mot de passe

#### Rentrez ensuite le mot de passe suivant Azerty123

|  | Configurons vos paramètres pour<br>votre entreprise ou votre école<br>Vous utiliserez ces informations pour vous connecter à vos<br>appareils.<br>amina.meftah@colleges91.fr |
|--|----------------------------------------------------------------------------------------------------|
|  | Mettre à jour votre mot de passe<br>Vous devez mettre à jour votre mot de passe, car vous vous<br>connectez pour la première fois ou votre mot de passe a expiré.            |
|  | •••••                                                                                                    |
|  | •••••••                                                                                                    |
|  | Se connecter                                                                                                    |

#### Rentrez maintenant votre nouveau mot de passe

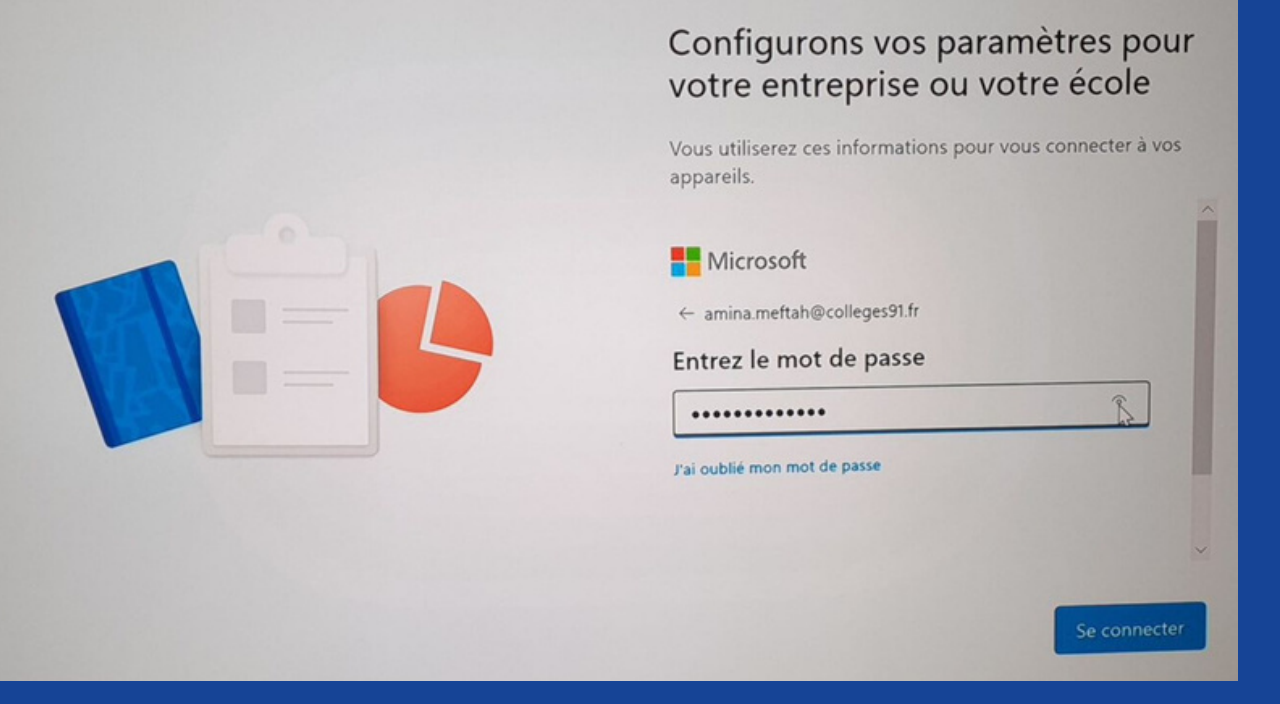

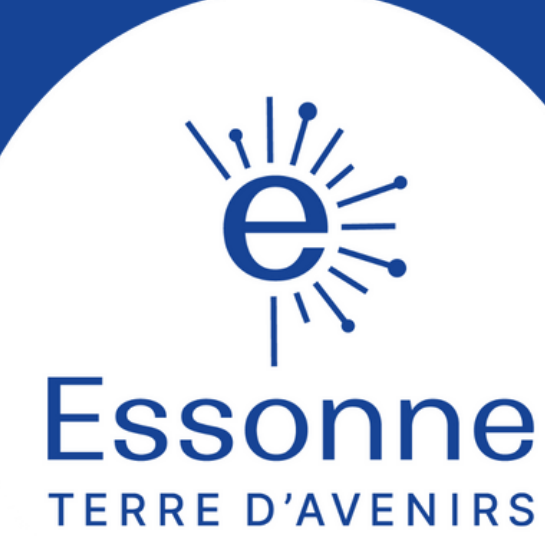

## Étape 4 : téléchargement

Vous n'avez plus qu'à attendre que l'environnement numérique se créé.

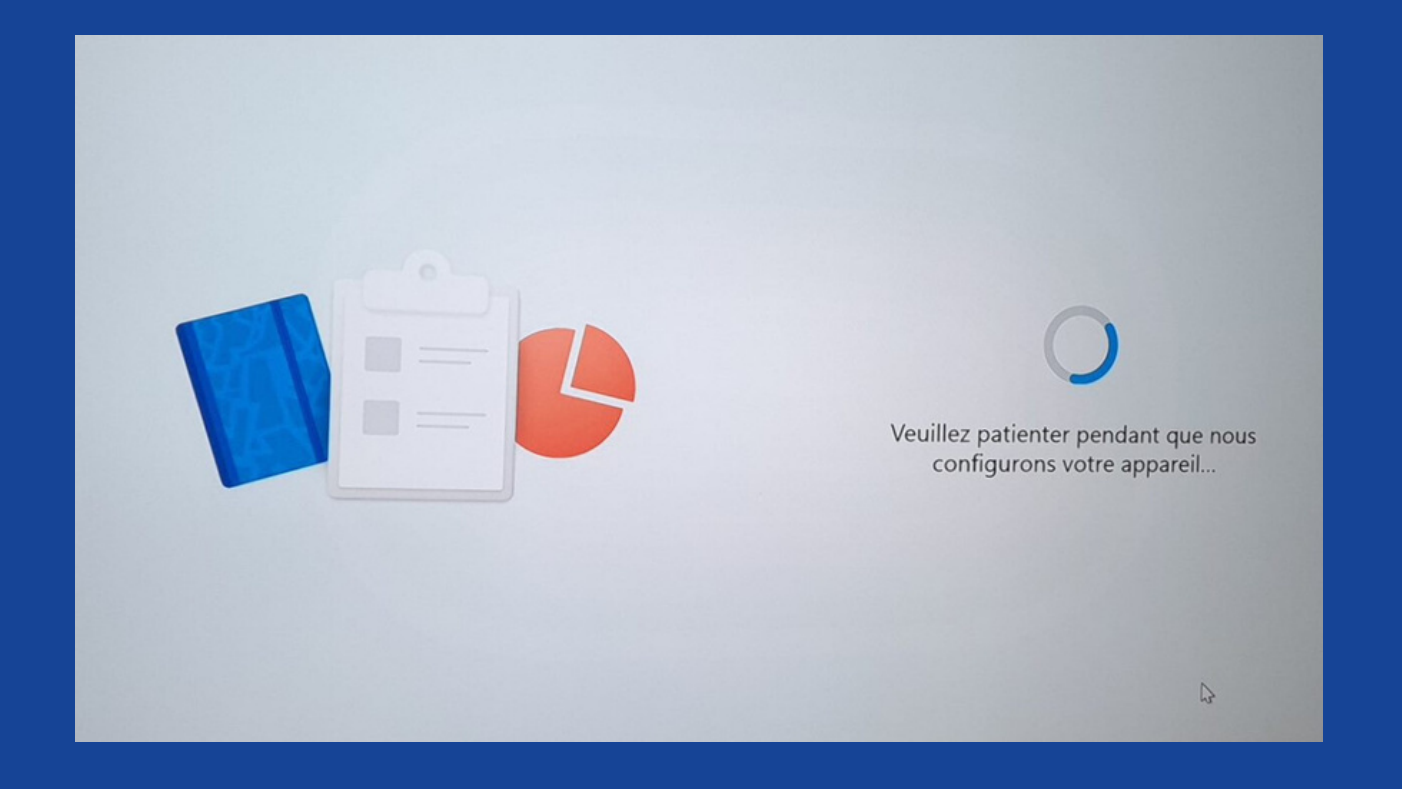

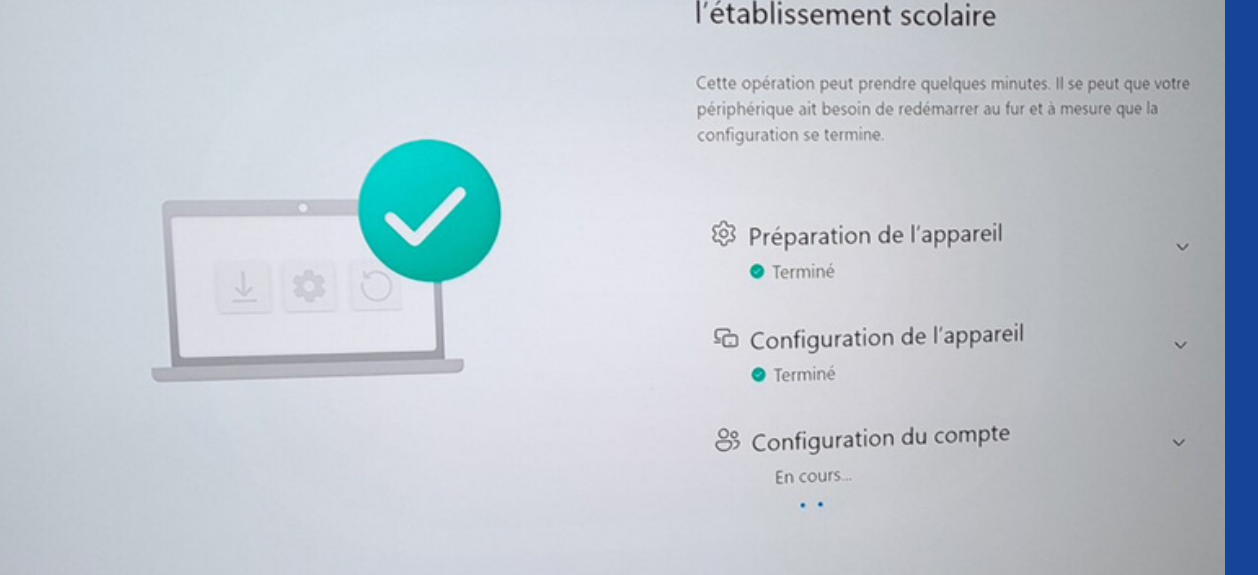

Configuration de l'entreprise ou de

#### • Cela peut prendre un peu de temps, pas d'inquiétude, c'est normal.

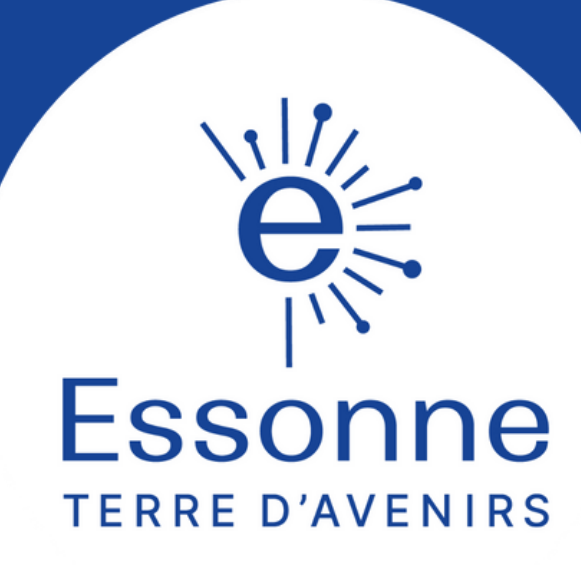

## **Félicitations!** Vous avez réussi à vous connecter !

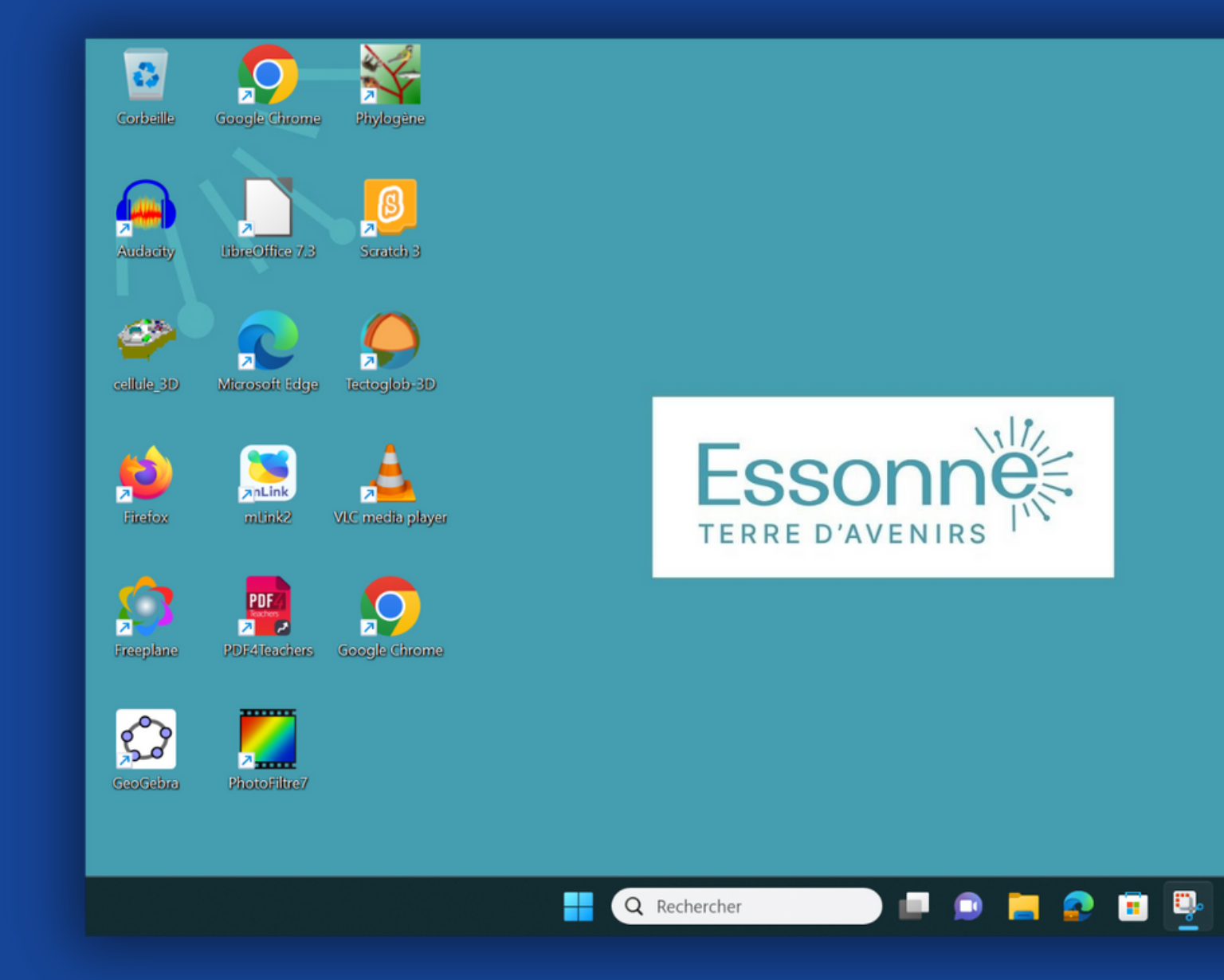

15:05 ^ ≧ 俄 40 ㎞ 27/10/2023 Fssonne

TERRE D'AVENIRS